**Compliance Consolidated ESEA Grant** Self-Survey **User Manual** FY 24

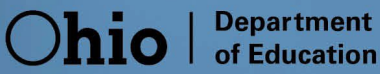

### **Table of Contents**

| A. Purpose of Monitoring                       | 3                                |
|------------------------------------------------|----------------------------------|
| B. Consolidated ESEA Three Tier Approach to N  | Ionitoring3                      |
| D. Accessing Compliance Consolidated ESEA G    | arants Cloud System5             |
| E. Completing Compliance Consolidated ESEA     | Grants Cloud System Self Survey8 |
| F. Closing the Consolidated ESEA Grants Self S | urvey 10                         |

## A. Purpose of Monitoring:

The purpose of monitoring in the Office of Federal Programs is to support schools and districts with the implementation of federal programs while navigating the requirements of each program within the Elementary and Secondary Education Act. The intent is not to look for mistakes but to learn what schools and districts are doing with their federal funds, assure that they are meeting the requirements within each fund, and if this is not the case, assist the with implementing changes that will help them meet the requirements while also strengthening their programs. This process is completed to help protect schools and districts and the state of Ohio from any consequences that may occur because of state or federal audits. To maximize this support, a multi-tier approach is used for federal programs monitoring.

### **B. Consolidated ESEA Multi-Tier Approach to Monitoring**

The Ohio Department of Education's Office of Federal Programs monitors compliance with Elementary and Secondary (ESEA) programs through a tiered approach. The tiers include: Consolidated ESEA Grants self-survey, desk review, modified desk review and on-site review. Risk factors are used to determine which tier a school or district will complete.

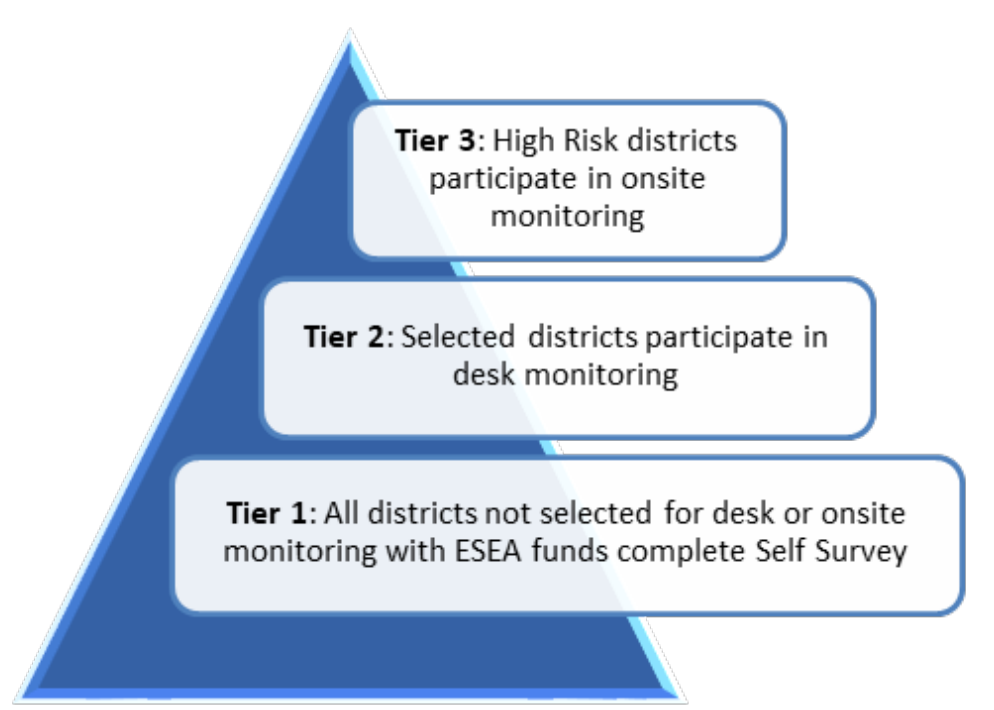

#### I. Federal Programs Self Survey

Tiers are based upon an annual risk factor analysis. Every school or district not selected for a desk or on-site review must complete the Consolidated ESEA Grants Self-Survey. The FY23 self-survey will be available in the monitoring tracking system OH|ID Monitoring tile. The deadline to complete the survey is June 30, 2023. If you have additional questions, please contact your consultant in theOffice of Federal Programs.

### **II. Federal Programs Desk Review**

The Office of Federal Programs selects approximately 8 percent of the schools and districts in the current school year for additional monitoring through a desk review. The school or district uploads specific requested documentation into the monitoring system. Upon satisfactory completion of the desk review, the Office of Federal Programs consultant completes the survey in the monitoring system indicating that the district has or has not met compliance. The Office of Federal Programs consultant may provide Technical Assistance to the district for area(s) of improvement. If there are noncompliance issue(s), the school or district must submit a Corrective Action Plan in writing to the Ohio Department of Education for review, resolution, and acceptance within 30 days of when the noncompliance issues are submitted to the school or district. Desk Review surveys are completed by March 31<sup>st.</sup>

### III. Federal Programs Follow-Up Desk Review

A follow-up desk review occurs when a school or district received a non-compliance item during a desk or on-site review in the previous year. The school or district must verify the Corrective Action Plan from the previous desk or on-site review has been implemented and that the procedures are in place to sustain the necessary changes to meet compliance. Schools and districts that have a follow-up desk review must also complete a self-survey in addition to the follow-up desk review.

### **IV. Federal Programs On-site Review**

The Office of Federal Programs selects approximately 4 percent of the schools and districts identified for additional monitoring in the current school year for an on-site review. Like the desk review, the district uploads specific requested documentation into the monitoring system and provides explanations when prompted. A team from the department of education, led by the school or district's Office of Federal Programs consultant, visits the school or district's central office and Title I served schools, as well as non-public schools served by the district. Neglected and delinquent institutions within the district's boundaries may also be visited during an on-site. The team conducts a review of the documentation to verify compliance with requirements outlined in the on-site survey. After the on-site review, the federal programs consultant and the team will meet and review all the documents and notes from the visit to complete the survey. The school or district will be notified of the results. Items that are identified as non-compliant will be explained as well as timelines for corrective action plans

and completion of the survey and compliance items.

### C. Introduction to the Monitoring System

Compliance season begins each year between November and January. The Ohio Department of Education's Compliance Tracking System migrated to the new Cloud-Based Monitoring and Tracking System in January 2021.

The Monitoring and Tracking System utilizes the same design and includes similar screens and data collection surveys as the One Needs Assessment. The-system was designed to enhance the user's experience by making the system more convenient, easier to navigate and with a friendlier format.

## D. Accessing Compliance Consolidated ESEA Grants Cloud System

### I. Logging on through the OH|ID account

Users can access the online Compliance Consolidated ESEA Grants Self Survey through the Ohio Department of Education's OH|ID secure Web portal log-in (formerly known as SAFE-(Secure Application for Enterprise). The OH|ID portal is online, and all applications are accessible to all education users. Users can access the OH|ID portal by clicking the "Login" link at the top of the <u>Department of Education homepage</u> or going to the OH|ID portal directly at <u>ohid.ohio.gov</u>.

If you need technical support with your account, contact the Ohio Department of Education at 877-644-6338 or <a href="mailto:Profile.Help@education.ohio.gov">Profile.Help@education.ohio.gov</a>.

1. Click the "Login" link at the top of the education.ohio.gov homepage.

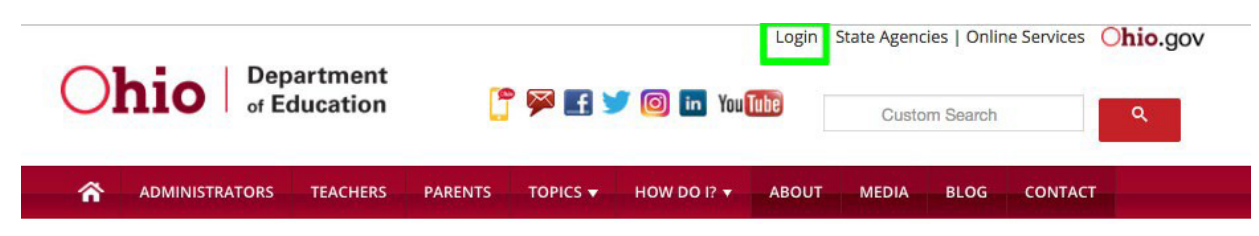

#### 2. Click on the "OH|ID Portal" button.

| with myOhio. In  |
|------------------|
|                  |
| ications, please |
| myOhio platform. |
|                  |
|                  |
|                  |
| м                |
|                  |
|                  |
|                  |

**3.** Enter your OH|ID username, password and click the "**Log In**" button

**Note:** Attempting to log into OHID with SAFE credentials will not work. An OHID account must be created first and matched to your existing Department of Education profile.

\*\*To access **Consolidated ESEA Grants Survey** you must have one the following roles assigned to you in the Ohio Educational Directory System (OEDS-R): CCIP Authorized Representative, CCIP Fiscal Representative, Superintendent, Treasurer, Data Entry Planning-CCIP or Data Entry Funding-CCIP. (*If you do not see Consolidated ESEA Grants Survey in the list of available programs, then the OEDS Administrator in your district must assign one of these roles to you.*) Click on the icon beside "Select Programs".

#### 4. If you don't have an existing OH|ID account, click on "Create New Account"

| ⊖OH ID |                                                                                                    |                                                             | 4 |
|--------|----------------------------------------------------------------------------------------------------|-------------------------------------------------------------|---|
|        |                                                                                                    |                                                             |   |
|        | Please login to access the Ohio ID Portal using your<br>OH ID Account.<br>Please click the link below to create your OH ID<br>Account in a few simple steps. | Username:<br>email@email.com<br>Password<br>                | ۲ |
|        | Create New Account >                                                                                                    | Log In<br>Forgot username/password?<br>Problems logging in? |   |
|        |                                                                                                    |                                                             |   |

**5.** Once you are logged-in, you should see a list of programs that you have access to in yourOH/D portal. Select the **Monitoring** program link in the list.

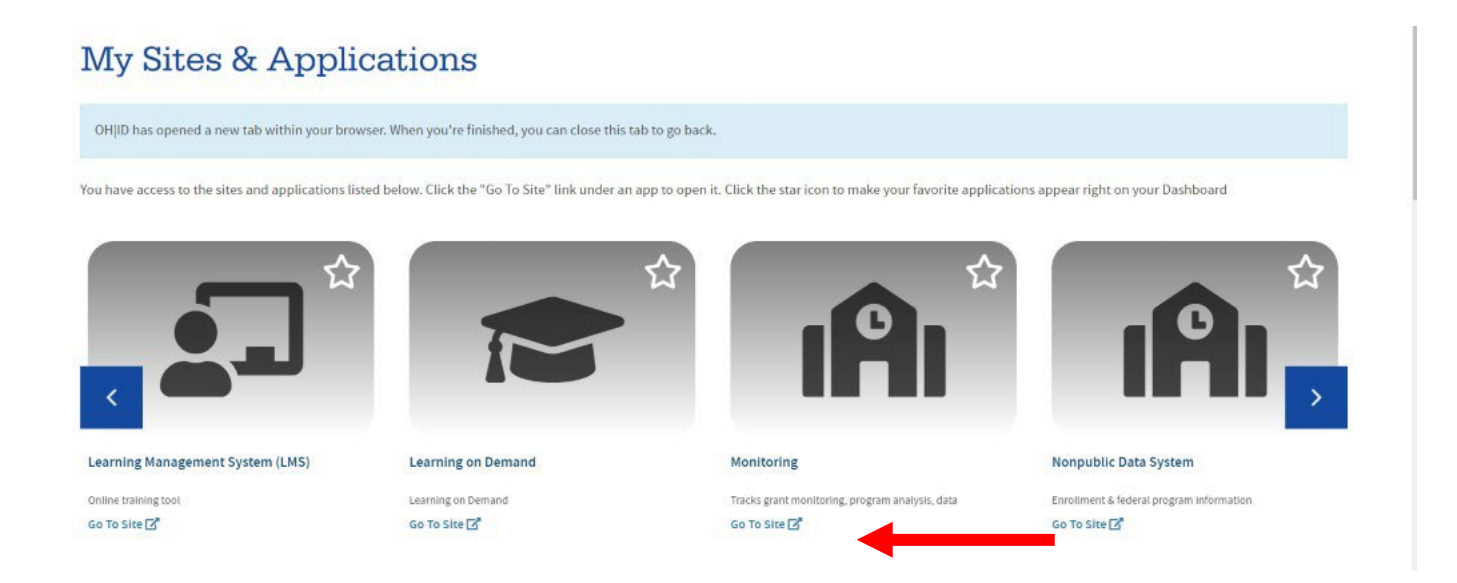

# E. Completing Consolidated ESEA Grants Cloud System Self Survey

**1.** Once in the Monitoring system, you will see the Monitoring Dashboard. The dashboard provides information at a glance as well as announcements.

| Ohio                                                                                                    | Department<br>of Education                                                                                     |                                                                | Smithson, SCOTT<br>logout                                   |
|----------------------------------------------------------------------------------------------------|----------------------------------------------------------------------------------------------------|----------------------------------------------------------------|-------------------------------------------------------------|
|                                                                                                    |                                                                                                    | Monitoring Dashboard                                           | f y 🗖 Ø 🔈                                                   |
| Select A Program<br>014830 - Utica Shale Academy of Ohio<br>District IRN<br>Program Associated To<br>Consolidated ESEA Grants<br>Grants Management Subrecipient Monitoring<br>Community School Sponsorship | FY: 2021     Survey Status Count       Click on number to view program types for that status       Not Started |                                                                |                                                             |
| Paolo DeMaria<br>Superintendent of Public Instruction                                                                                                    | Ohio Depa<br>877-644-6338   Sign-up for Ale                                                                    | rtment of Education<br>ts ●  contact.center@education.ohio.gov | State Board of Education of Ohio<br>Laura Kohler, President |

2. Select Consolidated ESEA Grants from the list of Available Programs under Select a Program.

**3.** This will take you to the Basic Search Page. The Basic Search Tab will automatically prepopulate the district in the Search Results below.

|                                                                                                 |                       | Overall Completion Status        |                           |                                |          |         |
|-------------------------------------------------------------------------------------------------|-----------------------|----------------------------------|---------------------------|--------------------------------|----------|---------|
| Community School Sponsorship FY 2021                                                            | ~                     | Any                              |                           | ~                              |          |         |
| District IRN/Name                                                                               |                       | Overall Compliance Status        |                           |                                |          |         |
| 014830 - Ulica Shale Academy of Ohio                                                            |                       | Any                              |                           | ~                              |          |         |
| Sponsoring Organization IRN/Name                                                                |                       | Surveys                          |                           |                                |          |         |
|                                                                                                 |                       | Any                              |                           | ~                              |          |         |
|                                                                                                 |                       | Survey Completion Status         |                           |                                |          |         |
|                                                                                                 |                       | Any                              |                           | ~                              |          |         |
|                                                                                                 |                       | Survey Compliance Status         |                           |                                |          |         |
|                                                                                                 |                       | Any                              |                           | ~                              |          |         |
|                                                                                                 |                       |                                  |                           |                                |          |         |
| Results Count                                                                                   |                       | Sort Order                       |                           |                                |          |         |
| Results Count 20 Q. Search Q. Reset                                                             | <b>v</b>              | Sort Order                       |                           | ~                              |          |         |
| Q Search @ Reset Search Results Betweed 4 Deputts                                               | <ul> <li>✓</li> </ul> | Sort Order                       |                           | <b>v</b>                       |          | Filter  |
| Q Search @ Reset Search Results Returned 1 Results                                              | ▼                     | Sort Order                       |                           | <b>v</b>                       |          | Filter. |
| Results Count<br>20<br>Q Search @ Reset<br>Search Results<br>Returned 1 Results<br>Organization | ↓ ✓                   | Sort Order IRN Number Of Surveys | Overall Completion Status | V<br>Overall Compliance Status | District | Filter. |

4. Click on the link to your district in the Search Results section.

**5.** The Compliance Page will open. This page will provide information on the overall status of each survey assigned to the district for Consolidated ESEA programs. In the example below the district has three surveys to complete.

| Overview           | Questions         | Issues / APS | Technical Assistance    |                |            |                 |                   |                         |                         |
|--------------------|-------------------|--------------|-------------------------|----------------|------------|-----------------|-------------------|-------------------------|-------------------------|
|                    |                   |              |                         |                |            |                 |                   |                         | C Refresh Overview Page |
| Status             |                   |              |                         |                |            |                 |                   |                         |                         |
| Overall Status     | s Completion      | Not Started  | Compliance: Not Started |                |            |                 |                   |                         |                         |
|                    |                   |              |                         |                |            |                 |                   |                         |                         |
| Consultant         | s                 |              |                         |                |            |                 |                   |                         |                         |
| None               |                   |              |                         |                |            |                 |                   |                         |                         |
| <b>C</b> umueure 2 |                   |              |                         |                |            |                 |                   |                         |                         |
| Surveys: 5         |                   |              |                         | Completion Sta | tue        |                 | Compliance Statue |                         | Duo Dato                |
| FY 2021 CS Sp      | oonsor Policy Re  | view         |                         | Not Started    | tus.       |                 | compliance status |                         | Due Date                |
| FY 2021 CS Sp      | oonsor Fiscal Re  | view         |                         | Not Started    |            |                 |                   |                         |                         |
| FY 2021 CS Sp      | oonsor Fall Winte | r Review     |                         | Not Started    |            |                 |                   |                         |                         |
|                    |                   |              |                         |                |            |                 | © Previous        | 10 Results Go to page 1 | of 1 Next 0 Results O   |
| Issues             |                   |              |                         |                |            |                 |                   |                         |                         |
| O Issues           | Fotal Number: 0   |              |                         |                | Flags      | Total Number: 0 |                   |                         |                         |
| Technical A        | Assistance        | 0            |                         |                |            |                 |                   |                         |                         |
| Name               |                   |              | Offer To                |                | Offer Date |                 |                   | Title                   |                         |
|                    |                   |              |                         |                |            |                 | @ Previous 1      | 0 Results Go to page 1  | of 0 Next 10 Results 🛛  |
|                    |                   |              |                         |                |            |                 |                   |                         |                         |

**6.** Click on the Questions tab to select the survey you want to start working on from the list. Change status to Draft Started. The questions will then populate for your district's survey.

| urvey List                                                                                                    |               |                                                                                                    |                   |                                              |                   |                                                                                                    |
|----------------------------------------------------------------------------------------------------|---------------|----------------------------------------------------------------------------------------------------|-------------------|----------------------------------------------|-------------------|----------------------------------------------------------------------------------------------------|
| Survey Plan(s)                                                                                                    |               | Started Date                                                                                               | Last Updated      | Compliance Status                            | Completion Status |                                                                                                    |
| FY 2021 CS Sponsor Fiscal Review                                                                                                    |               | 10/02/2020                                                                                                 | 10/21/2020        |                                              | Completed         | ~                                                                                                    |
| FY 2021 CS Sponsor Opening Assurances                                                                                                    |               | 10/14/2020                                                                                                 | 10/21/2020        |                                              | In Progress       | ~                                                                                                    |
| FY 2021 CS Sponsor Fall Winter Review                                                                                                    |               | 10/21/2020                                                                                                 | 10/21/2020        |                                              | In Progress       | ~ [                                                                                                    |
| FY 2021 CS Sponsor Transportation                                                                                                    |               | 10/16/2020                                                                                                 | 10/21/2020        |                                              | In Progress       | ~ [                                                                                                    |
| FY 2021 CS Sponsor Board Meetings                                                                                                    |               | 10/15/2020                                                                                                 | 10/21/2020        |                                              | Completed         | ~                                                                                                    |
| ections                                                                                                    | Hide Sections | lestions                                                                                                   |                   |                                              |                   |                                                                                                    |
| ections<br>Resulted © Recommended<br>Resulted Fiscal Documents                                                                                                 | Hide Sections | lestions                                                                                                   |                   | FY 2021 CS Sponsor Fiscal Review             |                   |                                                                                                    |
| Required ® Recommended<br>k Required Fiscal Documents<br>k Fiscal Monitoring                                                                                   | Hide Sections | estions<br>ev Section                                                                                      | Required Fiscal D | FY 2021 CS Sponsor Fiscal Review             | LEA 🙆 SPN         | CPL O                                                                                                    |
| ections<br>Required © Recommended<br>& Required Fiscal Documents<br>& Fiscal Monitoring<br>& Fiscal Officer/Treasurer                                          | Hide Sections | restions                                                                                                   | Required Fiscal D | FY 2021 CS Sponsor Fiscal Review             | LEA 🕑 SPN         | CPL O Need Seconme                                                                                                    |
| ections<br>Required © Recommended<br>& Required Fiscal Documents<br>& Fiscal Monitoring<br>& Fiscal Officer/Treasurer<br>& Monthly Fiscal Review and Reporting | Hide Sections | estions<br>ev Section<br>stons<br>1 0 20 30 4<br>0 20 4<br>0 0 4<br>0 4<br>0 4<br>0 4<br>0 4<br>0 4<br>0 4 | Required Fiscal D | FY 2021 CS Sponsor Fiscal Review             | LEA @ SPN         | CPL O Recomme                                                                                                    |
| Required © Recommended<br>& Required Fiscal Documents<br>& Fiscal Monitoring<br>& Fiscal Officer/Treasurer<br>& Monthly Fiscal Review and Reporting            | Hide Sections | evisions                                                                                                   | Required Fiscal D | PY 2021 CS Sponsor Fiscal Review<br>ocuments | LEA Ø SPN         | CPL     CPL     C |
| Required @ Recommended Required Fiscal Documents Fiscal Monitoring Fiscal Officer/Treasurer Monthly Fiscal Review and Reporting                                | Hide Sections | estions                                                                                                    | Required Fiscal D | PY 2021 CS Sponsor Fiscal Review<br>ocuments | LEA Ø SPN         | CPL     CPL     C |
| Required @ Recommended Required Fiscal Documents Fiscal Monitoring Fiscal Officer/Treasurer Monthly Fiscal Review and Reporting                                | Hide Sections | estions                                                                                                    | Required Fiscal D | PY 2021 CS Sponsor Fiscal Review<br>ocuments | LEA Ø SPN         | CPL CPL CPL CPL CPL CPL CPL CPL Recomme                                                                                                    |
| ections Required @ Recommended    Required Fiscal Documents                                                                                                    | Hide Sections | evisions                                                                                                   | Required Fiscal D | FY 2021 CS Sponsor Fiscal Review<br>ocuments | LEA 😨 SPN         | CPL CPL Recurred Recomme                                                                                                    |

**7.** The survey will populate with the questions organized into sections. Each section has sub-sections located in question groupings on the right. As you highlight a section, the question numbers will show up on the right-hand side of the page. Each grouping of questions will populate below the numbers as you click on the numbers. The sub-section title will display above the questions highlighted.

The district needs to respond to all required questions showing. As you go through each item and collect your evidence for district files, check off the item in the checkbox.

The self-survey is a self-check tool for districts to assure they have the necessary evidence and can explain (if necessary) the items in the survey. The district should not upload documents or provide responses to questions. The evidence and explanations should be maintained in the district records.

| Survey List                       |               |              |              |                               |                   |     |
|-----------------------------------|---------------|--------------|--------------|-------------------------------|-------------------|-----|
| Survey Plan(s)                    |               | Started Date | Last Updated | Compliance Status             | Completion Status |     |
| CIC FY 2021 CSP Grant Fall Review |               | 12/09/2020   | 12/09/2020   | Not Started                   | In Progress       | ~ 🖬 |
|                                   |               |              |              |                               | In Progress       |     |
|                                   |               |              |              |                               | Submitted         |     |
| DSIN( Sections                    | Hide Sections | Questions    |              |                               |                   | 0   |
| all t *Required @ Recommended     | LEA ODE OPL   |              |              | FY 2021 CSP Grant Fall Review |                   |     |
| d sub-sections in the             | SURVEY        |              |              |                               |                   |     |

#### Step 1: Closing the Survey:

1. Once all the required items are completed in the survey, change the survey status to Submitted.

### **G. Error Message**

1. If a school or district attempts to submit the survey and not all required questions have been answered, an error will appear on the page, preventing the district from submitting the survey.

| Please complete all required survey questions before se<br>Social complete all required survey questions before se | een completed in rins survey.<br>electing Complete Status. |              |                   | ^                 |
|----------------------------------------------------------------------------------------------------|------------------------------------------------------------|--------------|-------------------|-------------------|
| urvey List                                                                                                    |                                                            |              |                   |                   |
| Survey Plan(s)                                                                                                    | Started Date                                               | Last Updated | Compliance Status | Completion Status |
|                                                                                                    | 12/09/2020                                                 | 12/09/2020   | Not Started       | In Progress 🗸 🗸   |

2. Once all required items have been checked as completed, the first column on the left-hand side panel will appear green for each item. At this time, the school or district may then select Survey Completed. A message will appear as below indicating that the school or district has successfully submitted the compliance survey.

| ~ |
|---|
|   |

At this point the self-survey will show as completed and is closed. There are no further actions required on the part of the school or district

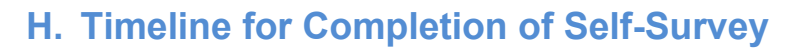

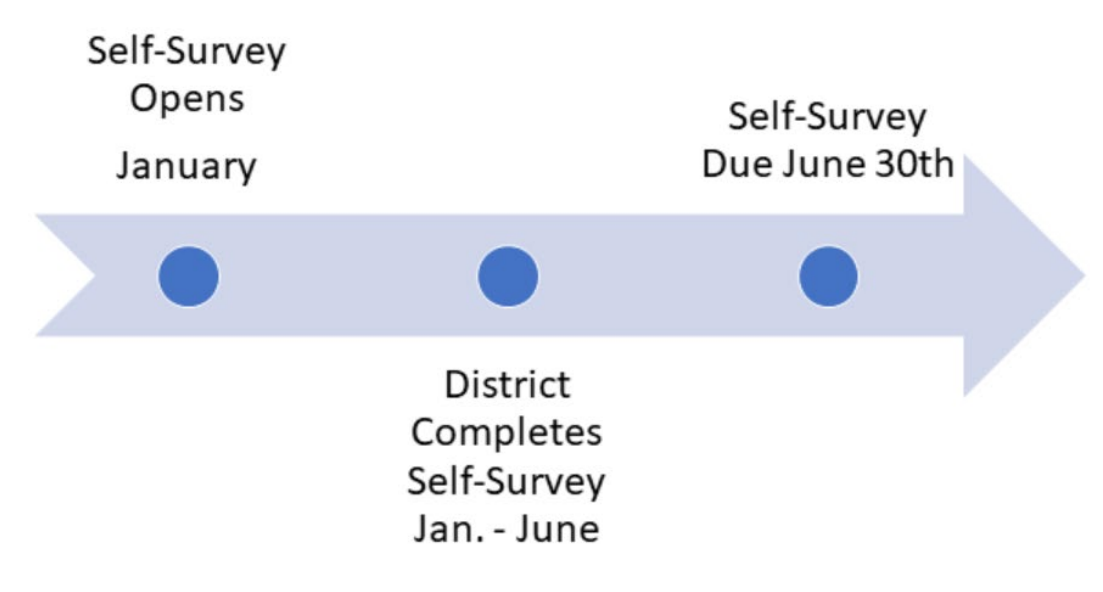

\*Please note that timely completion of the selfsurvey reduces the risk factor score for the school or district.